## <u>Instructivo</u>

Registrarse como Usuario del Sistema Facundo2 – Alumnos y Profesores

Dispositivos:

- Celular con acceso a internet.
- PC o Mac con acceso a internet

Acceso

SI ALGUIEN LE DIJO QUE DEBE BAJARSE UNA APLICACIÓN ES UN ERROR.

ES UNA PÁGINA WEB. NO DEBE BAJAR APLICACIÓN ALGUNA

Escriba en su explorador para acceder al siguiente link

https://www.geoguiye.net/Facundo/

(Es conveniente guardar ese acceso en la pantalla principal de su dispositivo)

1) Pantalla principal. Ejemplo desde celular con alumno no real)

| . <b>Г</b> |                                          |                                                                                   |
|------------|------------------------------------------|-----------------------------------------------------------------------------------|
|            | 3:59 ఈ 1 ≤ ŵ Õ ▼ <sup>4</sup> G ▲ 1 68 % |                                                                                   |
|            | ☆ geoguiye.net/Facundo/                  |                                                                                   |
|            | Facundo II v1.25                         | Como usted aún NO es usuario<br>Sólo debe presionar con mouse o dedo el<br>botón: |
|            | Usuario:                                 | "Ingresar por primera vez"                                                        |
|            | Contraseña:                              | Y vamos al paso 2                                                                 |
|            |                                          |                                                                                   |
|            | Ingresar                                 |                                                                                   |
|            |                                          |                                                                                   |
|            | Olvidé mi contraseña                     |                                                                                   |
|            |                                          |                                                                                   |
|            | Ingresar por primera vez                 |                                                                                   |
|            |                                          |                                                                                   |
|            |                                          |                                                                                   |
|            |                                          |                                                                                   |
|            |                                          |                                                                                   |
| - 1        |                                          |                                                                                   |

2) Ingresar datos identificatorios.

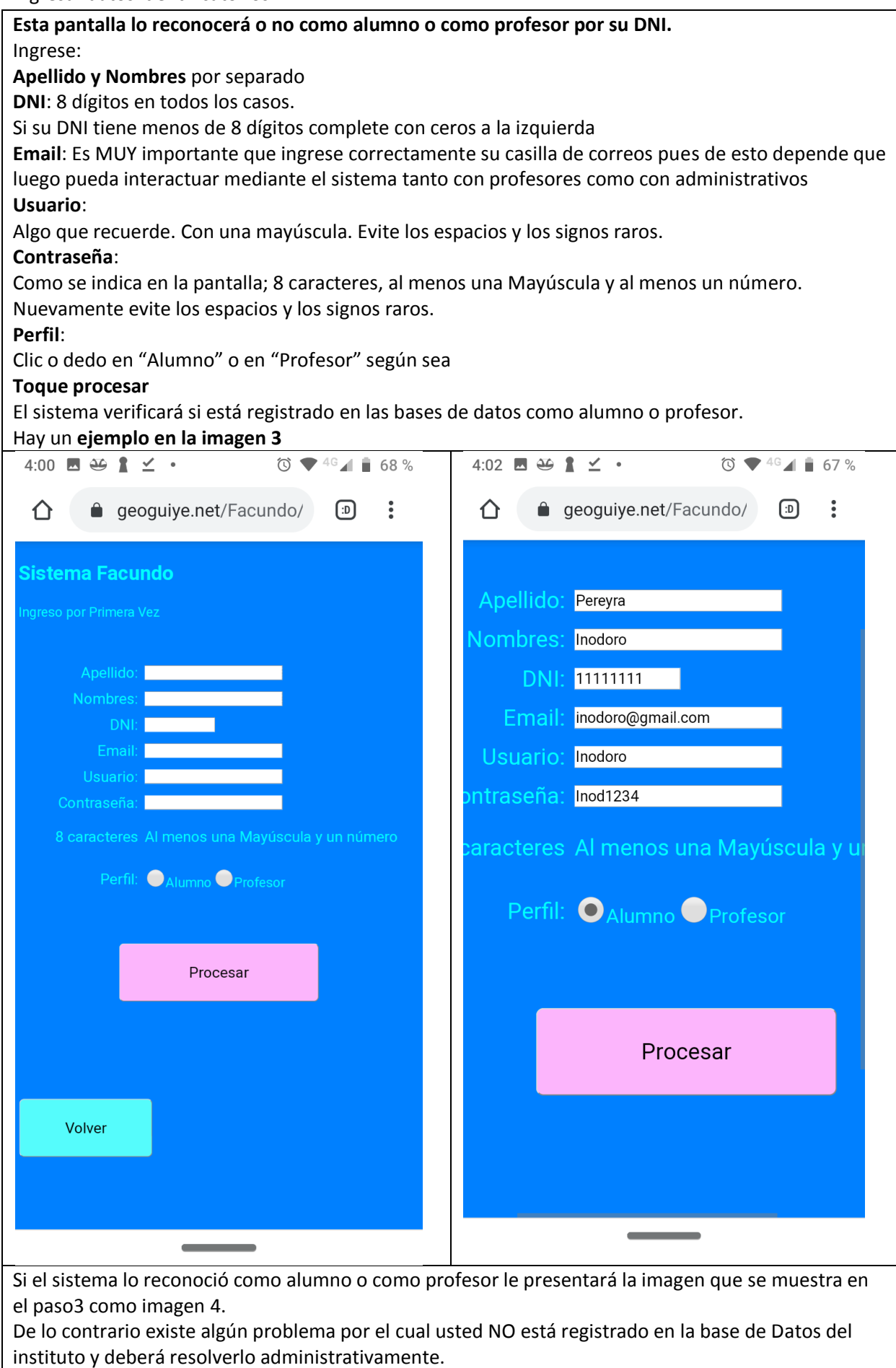

## 3) Registro exitoso

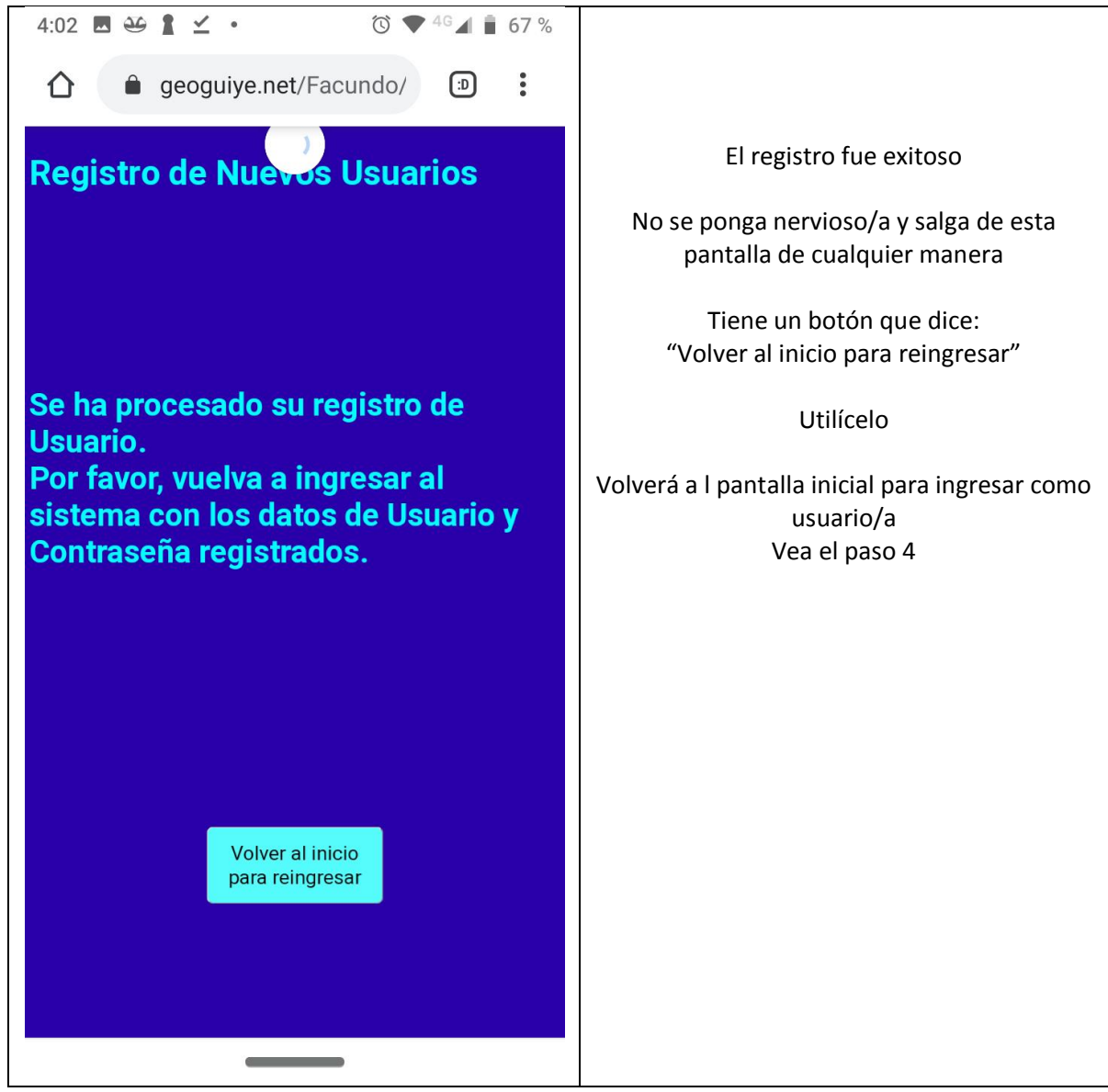

4) Ingresar como usuario

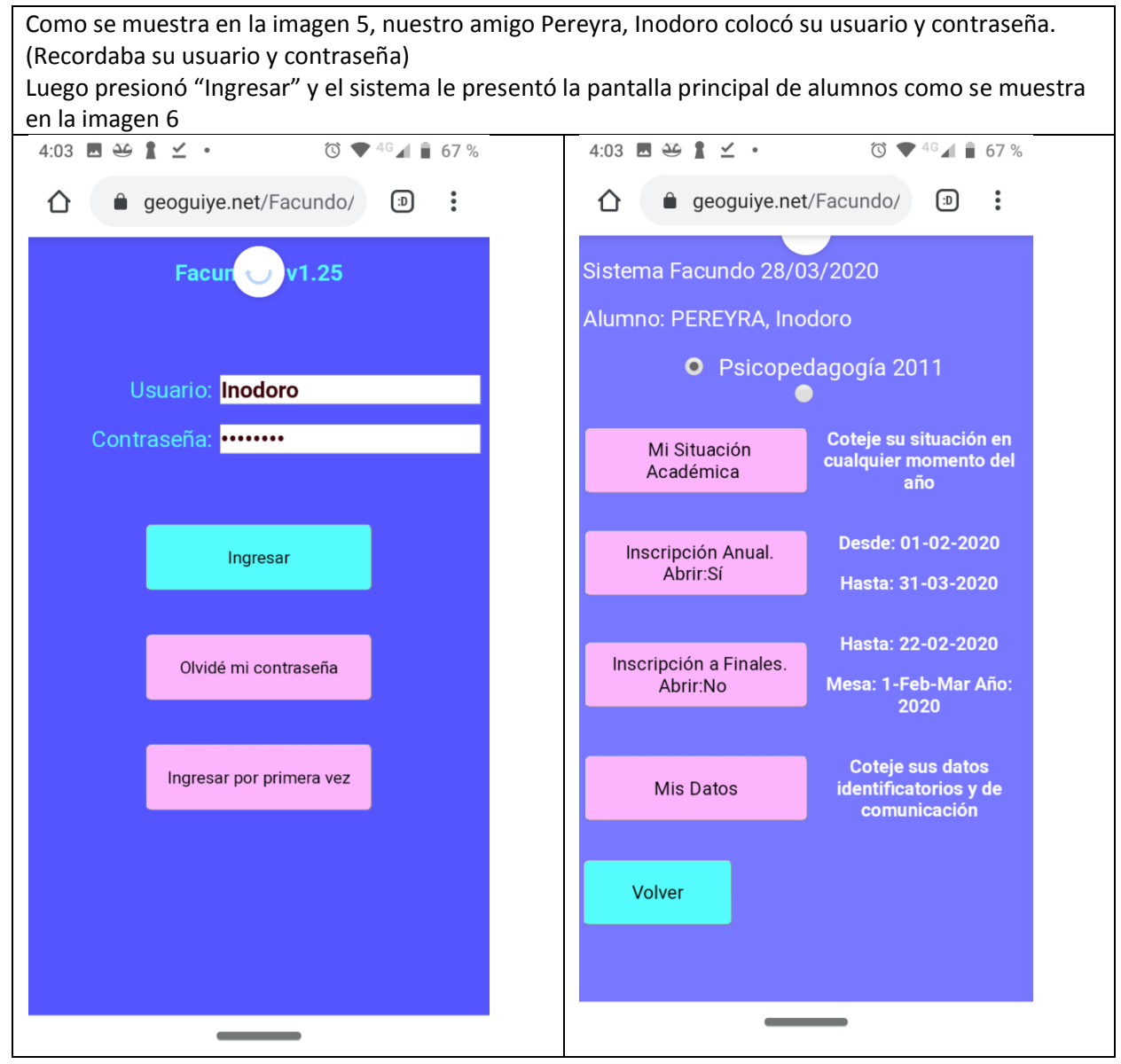

BIENVENIDA/OS!!!!!